### BANCOGNB

# Actualización de datos desde los canales digitales

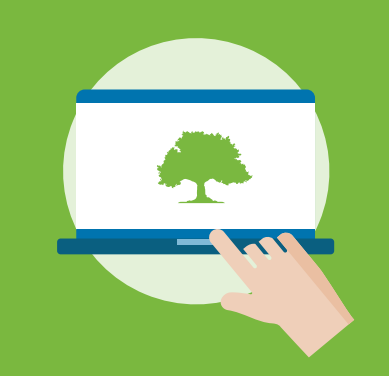

Home Banking www.bancognb.com.py

**Banco GNB Fusión** 

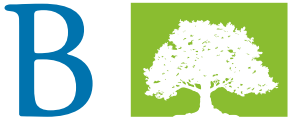

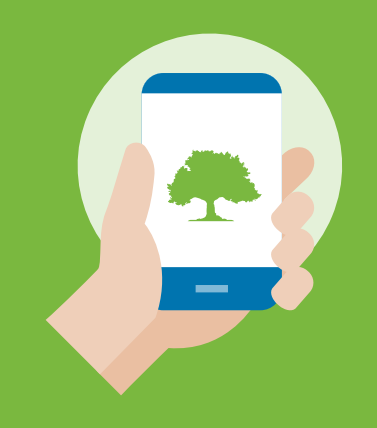

**BGNB** Personas

🕨 Google Play 📫 App Store 🔌 App Gallery

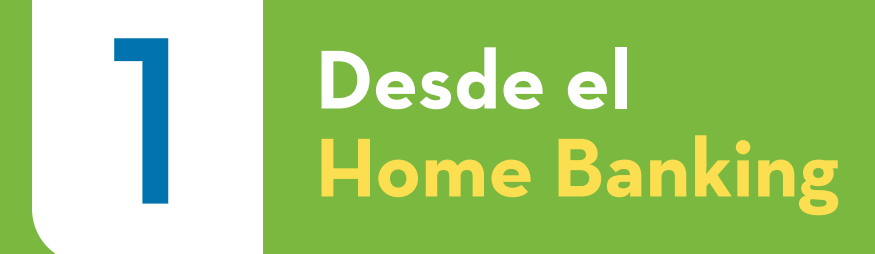

## Ingresá a **www.bancognb.com.py** y accedé a tu perfil con tu número de cédula y contraseña

|       |                                                                                                 | 0                          |                                                             |
|-------|-------------------------------------------------------------------------------------------------|----------------------------|-------------------------------------------------------------|
| • • • |                                                                                                 | bancognb.com.py            |                                                             |
|       |                                                                                                 | Sucursales                 | E   Cajeros   🕑 WhatsApp   Linea GNB 417 6000   Contáctanos |
|       | PERSONAS PREMIER EMPRESAS Y PY                                                                  | YMES TESORERÍA             |                                                             |
|       | Normas de Seguridad                                                                             | Ingresar a Home Banking    | Persona Empresa Número de Documento Ingresar                |
|       | Cuentas y Ahorro Tarjetas Préstamo                                                              | os Seguros                 |                                                             |
|       | Para disfrutar al ma         Conocé los Beneficios Exclusivos que tenem         Visitá el sitio | áximo         nos para vos |                                                             |

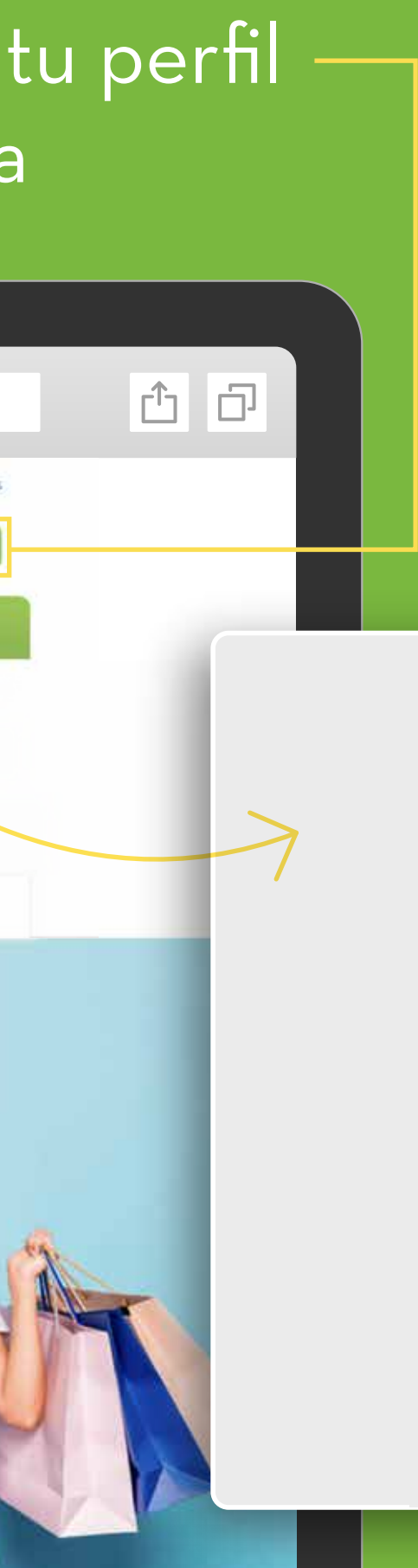

#### BANCO GNB

Х

#### Personas

| Documento                 | Ý |
|---------------------------|---|
| Número de Documento       |   |
| Clave                     |   |
| Ingresar                  |   |
| Solicitar Clave de Acceso |   |

# 2

#### En el extremo superior derecho, seleccioná el ícono 🖍 que se encuentra al lado de tu nombre

| 0                                                                                                    |     |
|----------------------------------------------------------------------------------------------------|-----|
| Q www.bancognb.com.py                                                                                                    | Ċ D |
| Sucursales Línea telefónica 417 6000 Hola Juan 🔏 Solicitar claves Desconectar                                                                                                    |     |
| BANCO GNB A<br>FUSIÓN Tu gestor: OFICINA CASA MATRIZ                                                                                                    |     |
| 🕥 Posición global 😑 Cuentas y Ahorre 🖃 Tarietas 🔀 Préstamos 🔘 Seguros                                                                                                    |     |
| Descubrí productos pensados para vos                                                                                                    |     |
| Seguro Accidentes       Seguro de Vida       Plazo Fijo Digital       Ahorro Programado         Seguí disfrutando de la vida, asegurate contra accidentes personales       Contratá tu seguro y vivi con tranquilidad       Sacá mayor provecho de tu ahorro dejando a Plazo Fijo       Plazo Fijo |     |
| Sabías que Tu situación                                                                                                    |     |
| AHORRO PROGRAMADO<br>Con Mis Metas ir ahorrando para pagar un viaje,<br>tus estudios o un capricho es muy fácil.<br>Comenză tu meta aquí                                                                                                    |     |
| Cuentas corrientes                                                                                                    |     |
| N° CUENTA     MONEDA     DISPONIBLE       GS     9.988.400                                                                                                    |     |

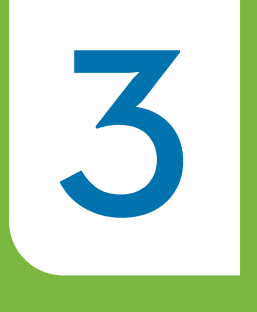

#### Seleccioná el botón Modificar datos

| Datos perso                            | onales                                                                                                    |  |
|----------------------------------------|----------------------------------------------------------------------------------------------------|--|
| A continuación te<br>o los asociados a | mostramos los datos personales que pueden diferir de los catastrados por productos<br>los envios de extractos. |  |
| Nombres y apelli                       | dos: JUA************************************                                                                   |  |
| Dirección:                             | San************************************                                                                        |  |
| Teléfono:                              | *******OOO                                                                                                    |  |
| Celular:                               | ******123                                                                                                    |  |
| E-mail:                                | juan**********@gm******@gm******                                                                               |  |

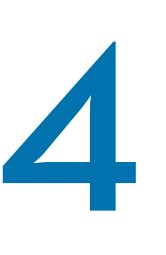

•

#### Marcá el **dato** que deseás **modificar** y actualizá la información

| < > = | Q www.bancognb.com.py                                             | 1 D |
|-------|-------------------------------------------------------------------|-----|
|       |                                                                   |     |
|       | Datos personales                                                  |     |
|       | Datos a modificar Introducir datos Confirmación Operación Exitosa |     |
|       | Dirección                                                         |     |
|       | 🔿 Teléfono (línea baja)                                           |     |
|       | Celular                                                           |     |
|       | Semic                                                             |     |
|       |                                                                   |     |

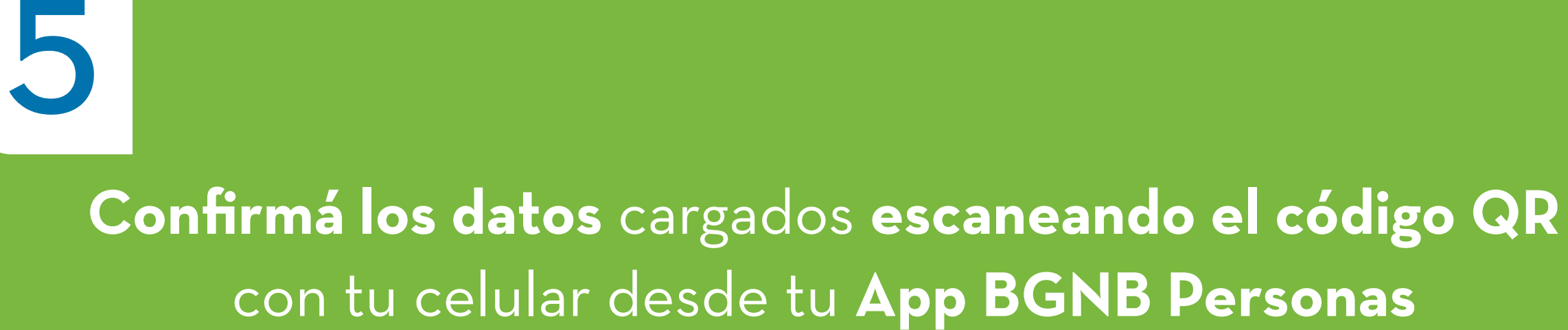

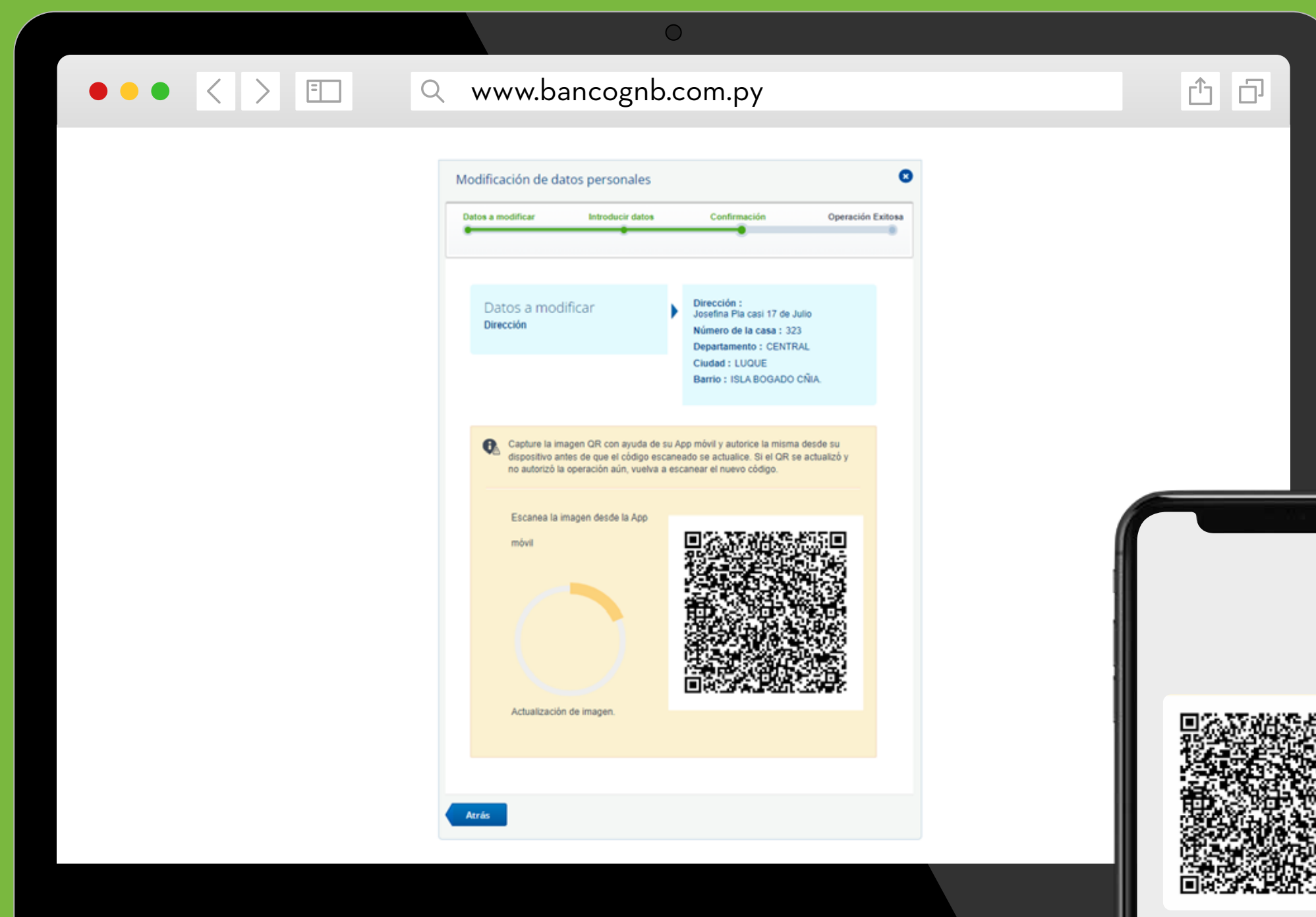

### Y Listo!

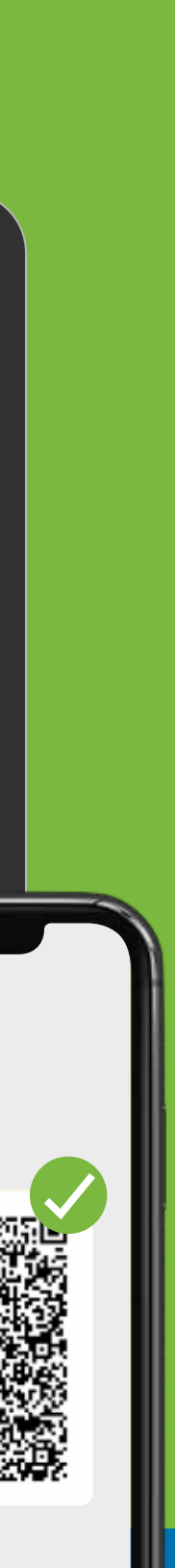

CAPTURAR

Tené en cuenta que para confirmar con QR deberás contar con tu Token digital activo. Desde la App Móvil

#### Ingresá a la **App BGNB Personas** con tu usuario y contraseña

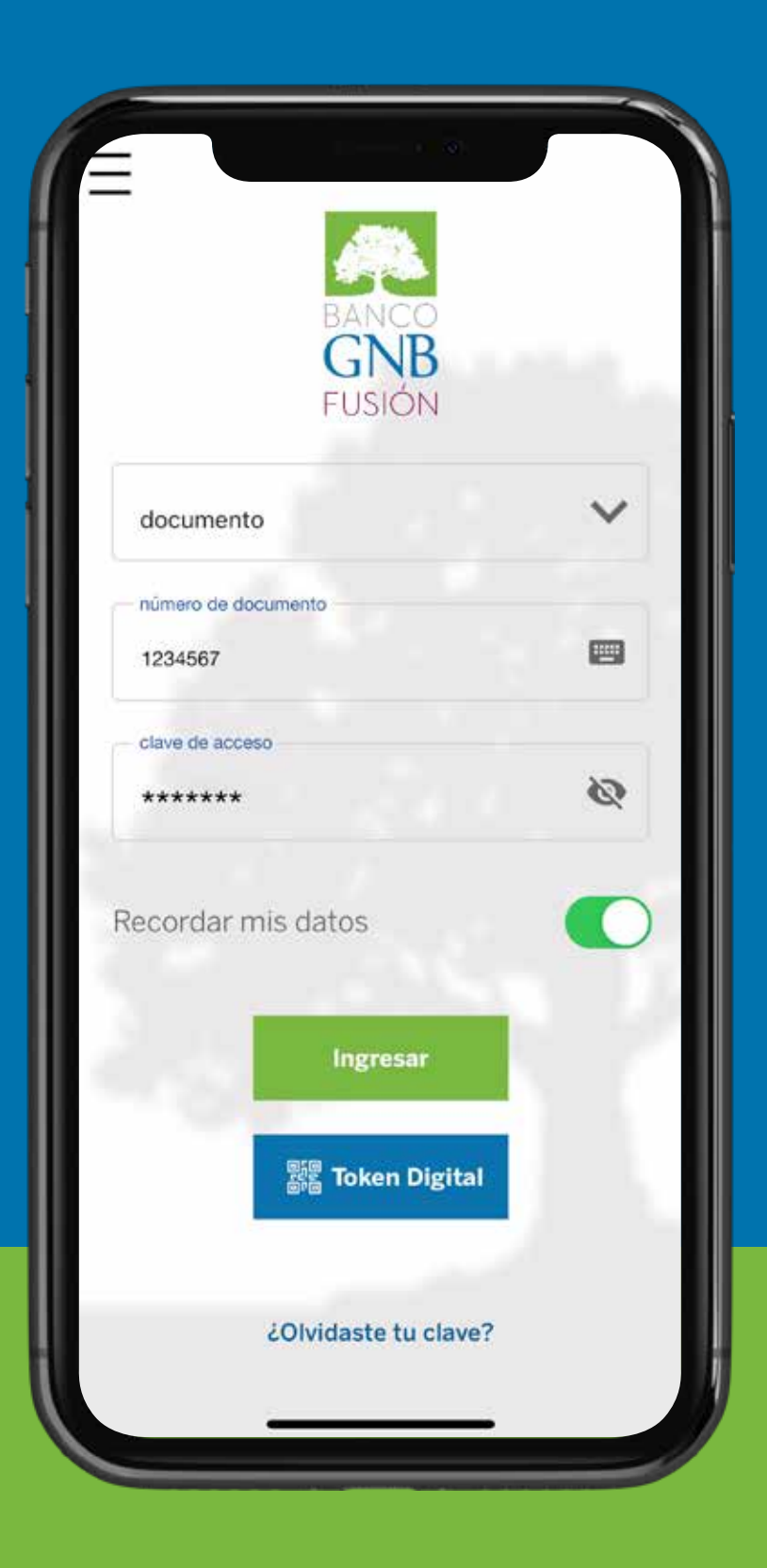

#### En el menú superior izquierdo, seleccioná este ícono

2

| II T GO PY 🗢 16:24<br>BANCO GNB<br>FUS | © 1 8 30<br>ION (0) +[]     |
|----------------------------------------|-----------------------------|
| Buenas tar                             | des                         |
| Juan                                   |                             |
| Últ. acceso 09-06-2022 de              | sde un IPHONE.              |
| CUENTAS                                | Gs. 3.768.108               |
| Corriente                              | Gs. 3.080.486<br>Disponible |
| Ahorro a la vista                      | Gs. 687.622<br>Disponible   |
| TARJETAS                               | Gs. 3.550.000               |
| MASTERCARD                             | Gs. 3.550.000<br>Disponible |
|                                        |                             |
| Inicio Transf                          | Pag Más                     |

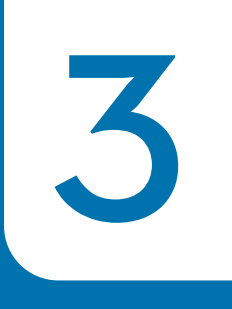

## Ingresá a tu perfil y seleccioná **Modificar datos**

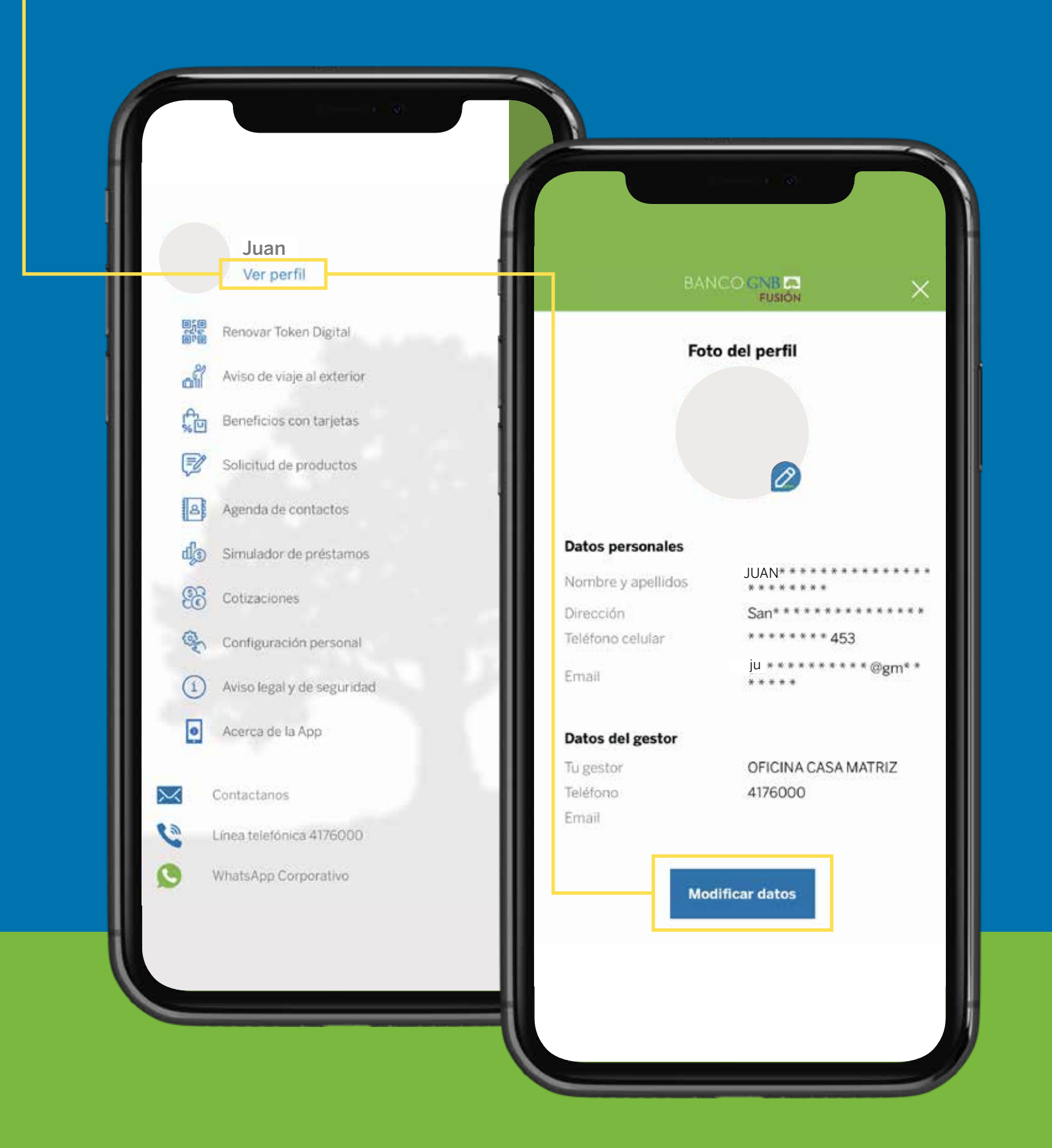

![](_page_6_Picture_3.jpeg)

#### Marcá el **dato** que deseás **modificar** y actualizá la información

| Actualización de Datos Personales<br>Paso 1 de 4 | Actualización de Datos Personales<br>Paso 2 de 4                                                                                                    |
|--------------------------------------------------|----------------------------------------------------------------------------------------------------|
| Seleccione la opción a modificar                 | Celular                                                                                                    |
| Dirección                                        | Ingrese el prefijo - Ej: 09xx<br>0991                                                                                                    |
| Teléfono (línea baja)                            | 474                                                                                                    |
| Celular                                          | Ingrese el nuevo número                                                                                                    |
| E-mail                                           | 714513                                                                                                    |
|                                                  | Departie of peopling . El: 00ers                                                                                                    |
|                                                  | 0991                                                                                                    |
| Continuar                                        | 4/4                                                                                                    |
|                                                  | Vuelva a ingresar el nuevo número<br>714513                                                                                                    |
|                                                  | 6/6                                                                                                    |
|                                                  | <ul> <li>Para continuar con el flujo de actualización del número de celular, cuando presiones el botón SIGUIENTE, recibirá un código de seguridad por mensaje SMS.</li> <li>El servicio estará disponible para usuarios Tigo, Personal, Claro y Vox.</li> <li>Observación: Para finalizar el registro necesitará tener Token Digital, la carga de un nuevo número no implica el cambio de destino de dicha clave.</li> </ul> |
|                                                  | Siguiente                                                                                                    |

![](_page_7_Picture_0.jpeg)

Ingresá la clave de seguridad que recibirás por SMS, luego confirmá los datos con tu Token Digital

![](_page_7_Picture_2.jpeg)

También podés actualizar tus datos acercándote a una sucursal Banco GNB

#### Y Listo! Tus datos fueron modificados

![](_page_7_Picture_5.jpeg)